To schedule an interview, HR recommends calling the applicant to confirm interest and finding a conducive time for both parties. HR also recommends sending a confirmation email via Outlook to confirm date, time, and location. You may even attach a job posting as a reminder.

Once interview(s) have been scheduled, you'll need to record the details within Connect:

*There are two (2) ways to access a Job Opening:* 

- Recruiting page > Recruiting Quick Links tile
   Manager Self Service page > Manager Dashboard tile
- 1. To access a Job Opening through the *Recruiting page*:

Once logged into CONNECT, click "Recruiting" from the page menu.

|           |              | ✓ Manager Self Service  |                          |
|-----------|--------------|-------------------------|--------------------------|
| My Team   | HR Forms     | My Page                 | Team Scheduling          |
|           | 4            | Manager Self Service    |                          |
|           |              | Employee Self Service   |                          |
|           | L.           | Workforce Administrator |                          |
|           |              | Recruiting              |                          |
| Approvals | Time Manager | and and a sub-          | Time and Labor Dashboard |

Click the "My Job Openings" tile.

| ▼ Recruiting    |                     |                        |  |  |  |  |  |  |
|-----------------|---------------------|------------------------|--|--|--|--|--|--|
| My Job Openings | Today's Interviews  | Recruiting Quick Links |  |  |  |  |  |  |
|                 |                     | ŤŤ                     |  |  |  |  |  |  |
| 0 Jobs          | No Interviews Today |                        |  |  |  |  |  |  |

Click ">" to the right of the job opening you wish to expand.

| My Job Openings  |                     |          |                |           | 1 re            | esult found for "Jobs Ass | aigned to Me".<br>, Q î↓ |
|------------------|---------------------|----------|----------------|-----------|-----------------|---------------------------|--------------------------|
| Job Title/Job ID | Recruiting Location | Category | Hiring Manager | Days Open | No Action Taken | Applicants                |                          |
| Undiciary Clerk  | Baltimore County    | O        | AMY REED       | 20        | 2               | 2                         | >                        |
|                  |                     |          |                |           |                 |                           |                          |

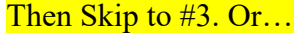

2. To access a Job Opening through the *Manager Self Service page*:

Once logged into CONNECT, click "Manager Self Service" from the page menu.

|           |               | ▼ Manager Self Service  |     |                          |
|-----------|---------------|-------------------------|-----|--------------------------|
| My Team   | HR Forms      | My Page                 |     | Team Scheduling          |
|           | 4             | Manager Self Service    | -   |                          |
|           |               | Employee Self Service   |     |                          |
|           | 4             | Workforce Administrator |     |                          |
|           |               | Recruiting              |     |                          |
| Approvals | Time Manageme | nt manager pasnoo       | ard | Time and Labor Dashboard |

Click the "Manager Dashboard" tile.

|          | ▼ Manager :              | Self Service      | 🛛 : 🌱 ۱         |
|----------|--------------------------|-------------------|-----------------|
| HR Forms | Team Scheduling          | Manager Dashboard | Time Management |
|          | $\bigcirc$               | <u></u>           | 4               |
| Worklist | Time and Labor Dashboard | Approvals         | My Team         |
|          | දිබිව්                   |                   | <b>&amp;</b>    |
|          |                          | 1034              |                 |

Click the Job ID hyperlink from the "My Open Jobs" pagelet.

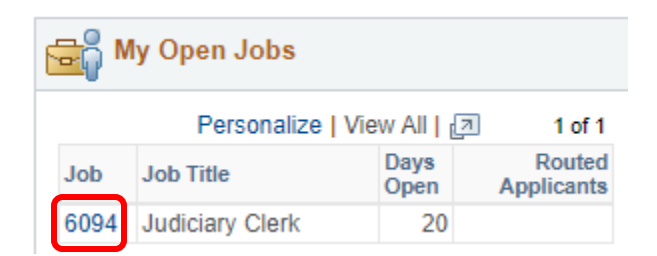

## **3** Scheduling Interviews Tip Sheet

3. On the "Manage Job Opening" page, click the "Interview" icon next to the appropriate applicant's name.

| Manage .  | Job O | penina       |
|-----------|-------|--------------|
| in an ago |       | o o i ili ig |

| Heturn     | 🐴 Recruiting                                                                                                    | Home   🏟 Searcl | h Job Open   | ings   🗟 C | reate New   🦉 | Clone   🍫 Re | efresh   📮 A  | dd Note   🚮 Interviews | No Catego   | ory   <i>🗐</i> Print | t Job Openin | )                   |          | Personalize               |
|------------|----------------------------------------------------------------------------------------------------|-----------------|--------------|------------|---------------|--------------|---------------|------------------------|-------------|----------------------|--------------|---------------------|----------|---------------------------|
|            | Job Opening ID 2322     Status 010 Open       Job Posting Title Courtroom Clerk     Business Unit MDJUD (Maryland Judiciary)       Job Code 2429 (Courtroom Clerk)     Department 0465110 (DC 65- Courtroom)       Position Number 001087 (Courtroom Clerk)     Courtroom Clerk) |                 |              |            |               |              |               |                        |             |                      |              |                     |          |                           |
| Applicants | Applicant S                                                                                                    | creening Activi | ity & Attach | ments D    | etails        |              |               |                        |             |                      |              |                     |          |                           |
| (*         | All<br>187)                                                                                                    | Screen<br>(0)   |              | F<br>(     | loute<br>156) | Int          | erview<br>(4) | Offer<br>(0)           |             | Hire<br>(0)          |              | Not Select<br>(0)   |          | Reject<br>(27)            |
| Applicant  | s 🕐                                                                                                    |                 |              |            |               |              |               |                        |             |                      |              | Find   View 100   🗖 |          | First 🕚 1-25 of 156 🕦 Las |
| Select     | Applicant Nan                                                                                                    | e               | First Nan    | ne         | Applicant ID  |              | Туре          | Disposition            | Application | on I                 | Resume       | Interview           | Print    |                           |
|            |                                                                                                    |                 |              |            | 4782          |              | External      | Route                  |             |                      |              |                     | <b>=</b> | Other Actions             |
|            |                                                                                                    |                 |              |            | 11538         |              | External      | Route                  |             |                      |              | ×õ                  | <b>=</b> | Other Actions             |
|            |                                                                                                    |                 |              |            | 9092          |              | External      | Route                  |             |                      |              | тõ                  | 2        | Other Actions             |
|            |                                                                                                    |                 |              |            | 15091         |              | External      | Route                  |             |                      |              | Ξ <mark>δ</mark>    | 2        | Other Actions             |
|            |                                                                                                    |                 |              |            | 18831         |              | External      | Route                  |             |                      |              | Π <mark>ό</mark>    | 2        | Other Actions             |
|            |                                                                                                    |                 |              |            | 6556          |              | External      | Route                  |             |                      |              | Т <mark>о</mark>    | 2        | Other Actions             |

- 4. Click on "Edit Interview Schedule". Complete the following:
  - a. Enter the interview date, scheduled start time, and scheduled end time.
    - b. Change the "Interview Status" to "Confirmed."
  - c. Click the "Interview Type" to "Panel Interview".
  - d. If an interviewer is not listed, click "Add Interviewer" to add a person to your interview panel.

| erview Schedule                                                  |      |                                                                                                    |              |           |          |                       |              |        |        |
|------------------------------------------------------------------|------|----------------------------------------------------------------------------------------------------|--------------|-----------|----------|-----------------------|--------------|--------|--------|
| Submit Save as Draft   🍋 Return                                  |      |                                                                                                    |              |           |          |                       |              | 1      | Person |
| Job Opening ID 2322<br>Job Opening Status 010 Op<br>Submitted No | en   | Business Unit MDJUD (Maryland Judiciary)<br>Job Posting Title Courtoom Clerk<br>Position Number (D1687 (Courtoom Clerk) |              |           |          |                       |              |        |        |
| DAVID AVALOS                                                     |      |                                                                                                    |              |           |          |                       |              |        |        |
| Applicant ID 4782                                                |      |                                                                                                    |              |           | Pref     | erred Contact Phone   | e            |        |        |
| Applicant Type External Applica                                  | ant  |                                                                                                    |              |           |          |                       |              |        |        |
| Interview 1 - Date not entered (2)                               |      |                                                                                                    |              |           |          |                       |              |        |        |
| *Date                                                            | 3    | Interview St                                                                                                    | atus Unconfi | irmed     | Ŧ        | Initiator DIANA BROWN |              |        |        |
| *Start Time                                                      |      | Interview                                                                                                    | ype          |           | Ŧ        | Notify Applicant      |              |        |        |
| *End Time                                                        |      | Applicant Respo                                                                                                    | nse None     |           | v 🗐 🕅    | Notify Interview Team |              |        |        |
| *Time Zone EST Q                                                 | l.   |                                                                                                    |              |           |          |                       |              |        |        |
| Interviewers 👔                                                   |      |                                                                                                    |              |           |          |                       |              |        |        |
| Interviewer ID Interviewer Name                                  | Date | Start Time                                                                                                    | End Time     | Time Zone | Response | Comments              | Availability | Notify |        |
| 0000962 0                                                        |      |                                                                                                    |              |           | None v   |                       | Ŭ            | 0      | 1      |
| 00000002 Q                                                       |      |                                                                                                    |              |           |          |                       |              |        |        |

5. Click the "Submit" at the top or bottom of the page to submit the Interview.

## Interview Schedule Submit Save as Draft Personalize Job Opening ID 2322 Business Unit MDJUD (Maryland Judiciary) Job Opening Status 010 Open Job Opening Status 010 Open Job Posting Title Courtroom Clerk Position Number 001087 (Courtroom Clerk)

- 6. Click "Return" to get back to the "Manage Job Opening" page.
- 7. The applicant should now show under the "Interview" column on the "Manage Job Opening" page.

| Manage Job Ope                                                                                                    | ning          |                |                  |              |             |                   |                |  |  |
|----------------------------------------------------------------------------------------------------|---------------|----------------|------------------|--------------|-------------|-------------------|----------------|--|--|
| 👍 Return   🐴 Recruiting Home   🟟 Search Job Openings   🎕 Create New   🕮 Clone   🍫 Refresh   📮 Add Note   📸 Interviews   🛄 No Category   🗿 Print Job Opening Personal                                                                                                    |               |                |                  |              |             |                   |                |  |  |
| Job Opening ID         Status         010 Open           Job Posting Title         Courtroom Clerk         Business Unit         MD.UD (Maryland Judiciary)           Job Code         2429 (Courtroom Clerk)         Department         0465110 (DC 65- Courtroom)           Position Number         001087 (Courtroom Clerk)         Department         0465110 (DC 65- Courtroom) |               |                |                  |              |             |                   |                |  |  |
| Applicants Applicant Screening Activity & Attachments Details                                                                                                    |               |                |                  |              |             |                   |                |  |  |
| Ali<br>(187)                                                                                                    | Screen<br>(0) | Route<br>(155) | Interview<br>(5) | Offer<br>(0) | Hire<br>(0) | Not Select<br>(0) | Reject<br>(27) |  |  |

| нер | т